## **54 Bookmarks**

To manage a list of tasks, or to-do items, you can use hashtags (#) in block diagram labels and comments only. A hashtag followed by text is called a bookmark. When you add a hashtag to a block diagram comment, LabVIEW detects a bookmark and bolds the bookmark tag to distinguish it from the rest of the text, such as **#rewrite algorithm**.

Use bookmarks to identify incomplete code that needs further development. To find all bookmarks in your application, select *ViewBookmark Manager* to display the Bookmark Manager window.

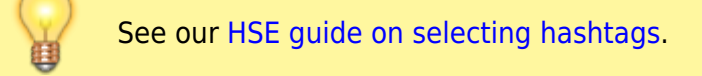

## **Bookmark Manager**

• Creating a Custom Bookmark Manager for LabVIEW

From: https://dokuwiki.hampel-soft.com/ - HAMPEL SOFTWARE ENGINEERING

Permanent link: https://dokuwiki.hampel-soft.com/kb/labview/bookmarks

Last update: 2023/04/01 13:46

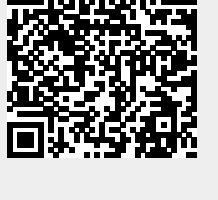